# **Guida all'installazione**

# TaHoma<sup>®</sup>

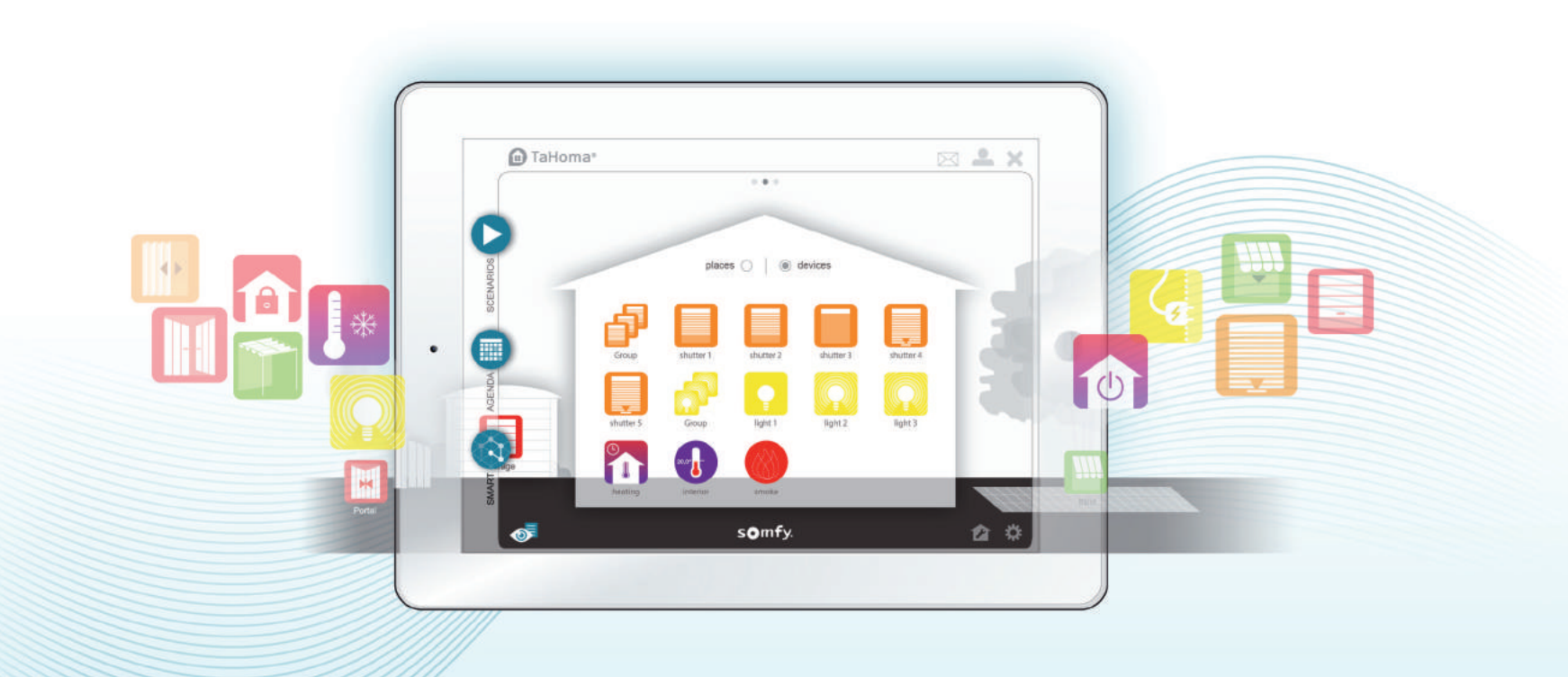

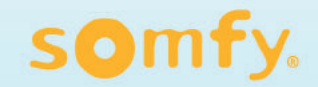

# Benvenuti,

Seguire con attenzione le istruzioni contenute in questa guida per installare TaHoma®

# Prerequisiti

A

- → Un box TaHoma<sup>®</sup> può essere installato da un professionista o da un privato.
- > L'installazione deve avere una connessione Internet con un modem internet (funzioni router e DHCP attivate) dotato di una presa Ethernet.

Se il modem internet dispone di una sola presa Ethernet, è possibile utilizzare un apparecchio del tipo router Ethernet per collegarvi più dispositivi.

Sarà necessario rilevare il numero PIN del box TaHoma<sup>®</sup> (il numero si trova su un'etichetta incollata sotto la scatola TaHoma<sup>®</sup> e sarà richiesto durante l'attivazione del box).

# Istruzioni di sicurezza

# Prima di installare e di utilizzare questo prodotto, leggere attentamente questo manuale.

L'installatore deve rispettare le norme e la legislazione in vigore nel paese di installazione e informare i suoi clienti sulle condizioni di utilizzo e di manutenzione del prodotto.

Non utilizzare per scopi diversi dal campo di applicazione dichiarato da Somfy. Ciò comporta, così come il mancato rispetto delle istruzioni riportate nel presente manuale, l'annullamento della responsabilità e della garanzia Somfy.

Prima di effettuare l'installazione, verificare la compatibilità di questi prodotti con le apparecchiature e gli accessori associati.

Lo spegnimento completo del prodotto può essere ottenuto solo scollegando il cavo di alimentazione. Assicurarsi che sia sempre accessibile per l'uso.

#### Precauzioni d'uso

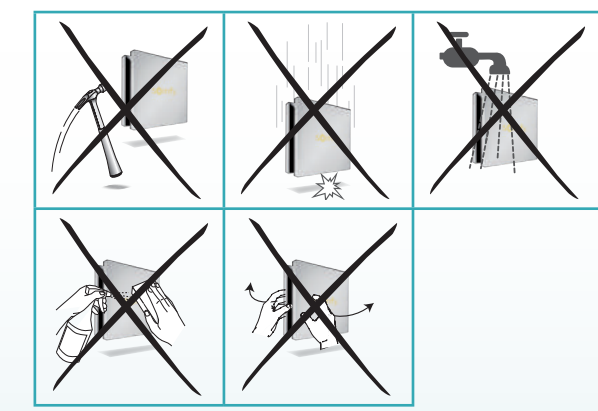

# Contenuto della confezione

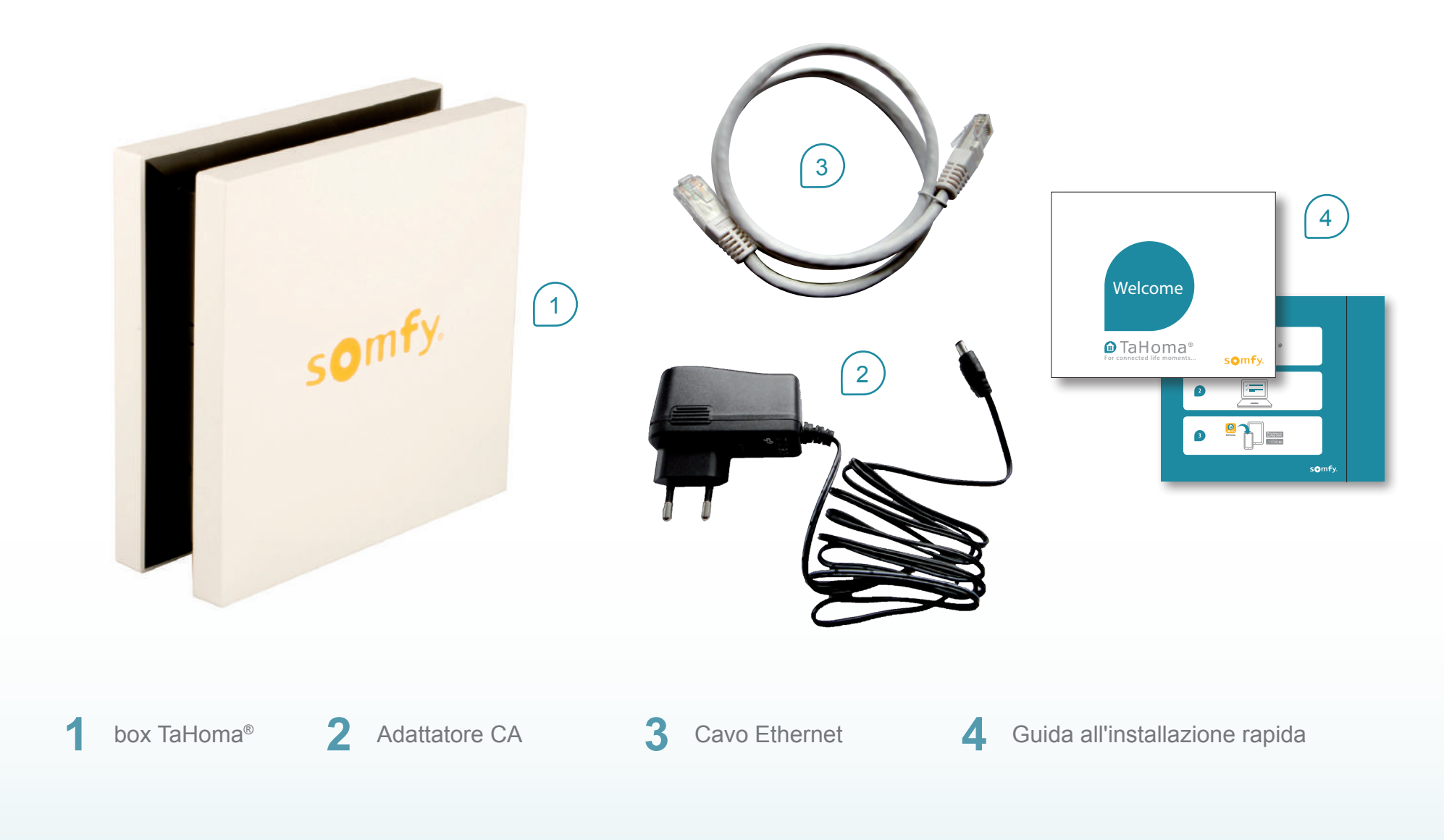

## Installazione del box TaHoma®

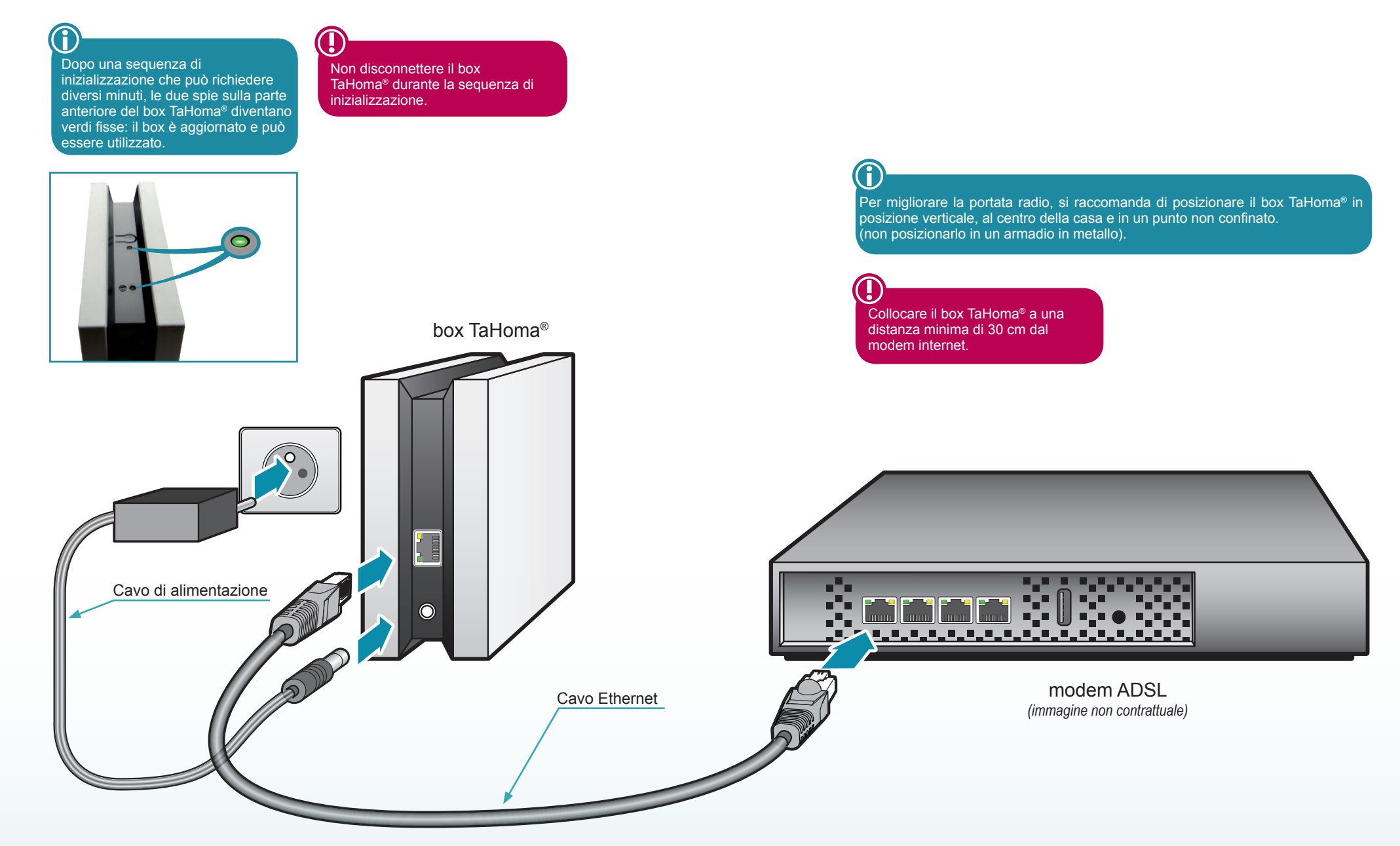

## Presentazione del box TaHoma®

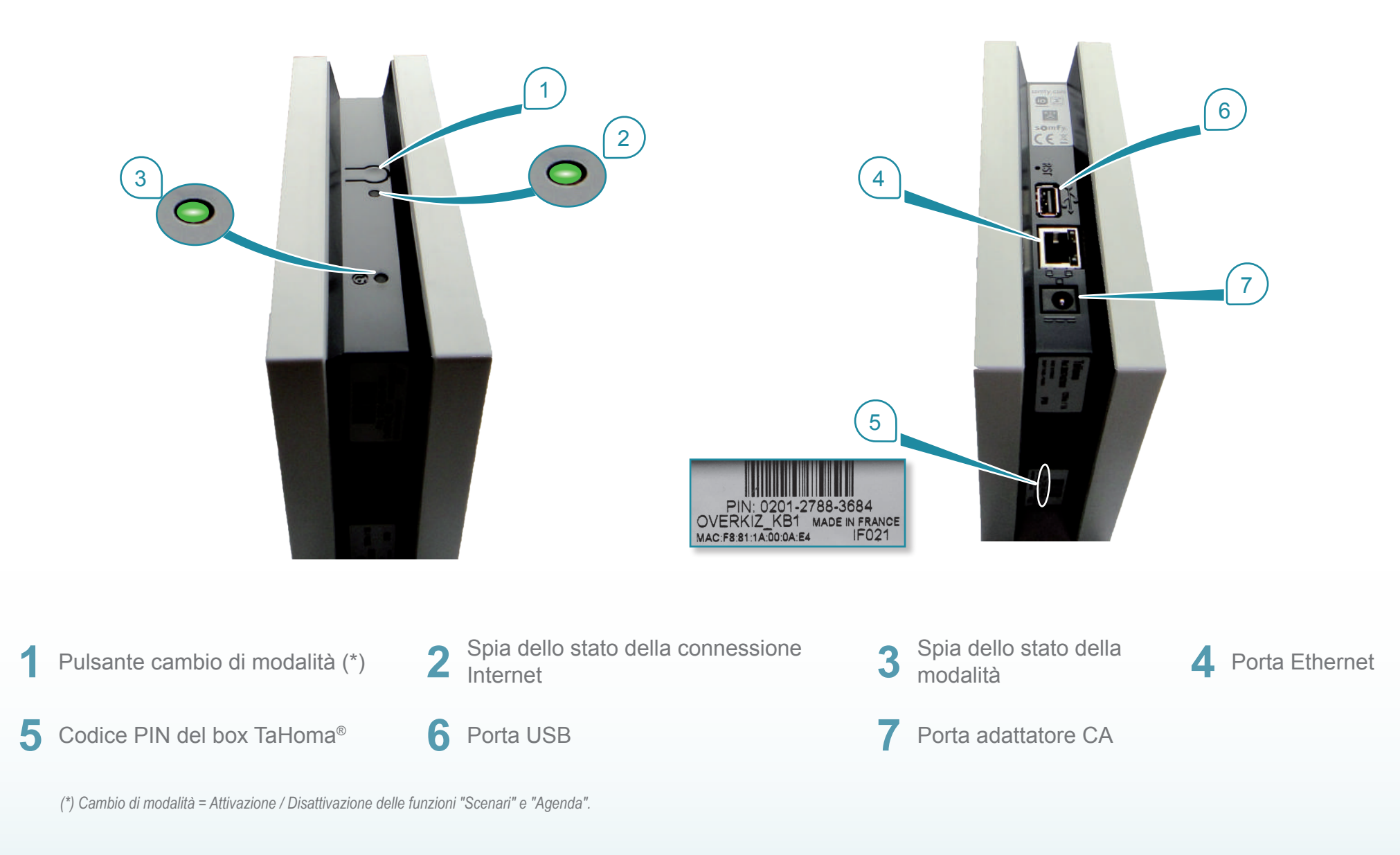

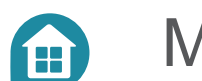

### Messa in servizio

#### Attivazione del box TaHoma®

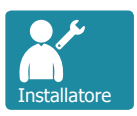

Eseguita da un professionista:

L'attivazione del box TaHoma<sup>®</sup> può essere effettuata prima o presso il domicilio dell'utente finale. L'installatore deve collegarsi al sito Internet Somfy riservato ai professionisti del proprio paese e seguire la procedura indicata.

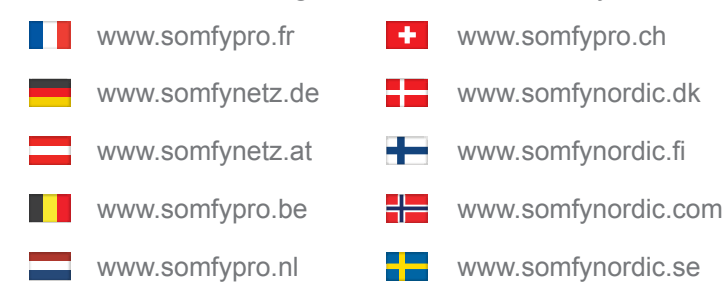

L'installatore avrà precedentemente raccolto le informazioni relative all'utente finale (cognome, nome, indirizzo e-mail) necessarie alla creazione dell'account utente.

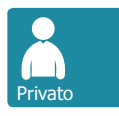

Eseguita da un privato:

- → Collegarsi al sito www.somfy-connect.com
- → Cliccare su "Crea account"
- ➔ Scegliere il proprio paese
- → Inserire le informazioni necessarie per creare l'account
- Verrà inviata una e-mail di conferma attivazione dell'account.

Una volta convalidato l'account (cliccando sul link presente nella mail), il vostro TaHoma<sup>®</sup> sarà attivato. Per avviare la configurazione dell'interfaccia Tahoma,<sup>®</sup> ritornare su "www.somfy-connect.com"

Dopo aver creato l'account su Somfy-connect.com, è possibile iniziare la configurazione della propria abitazione. La configurazione del box TaHoma<sup>®</sup> si effettua in 2 fasi principali:

- 1) Programmazione dei dispositivi.
- 2) Configurazione dell'abitazione.

#### 1 - Programmazione dei dispositivi

Per avviare la configurazione di TaHoma® cliccare su« 🌞 »

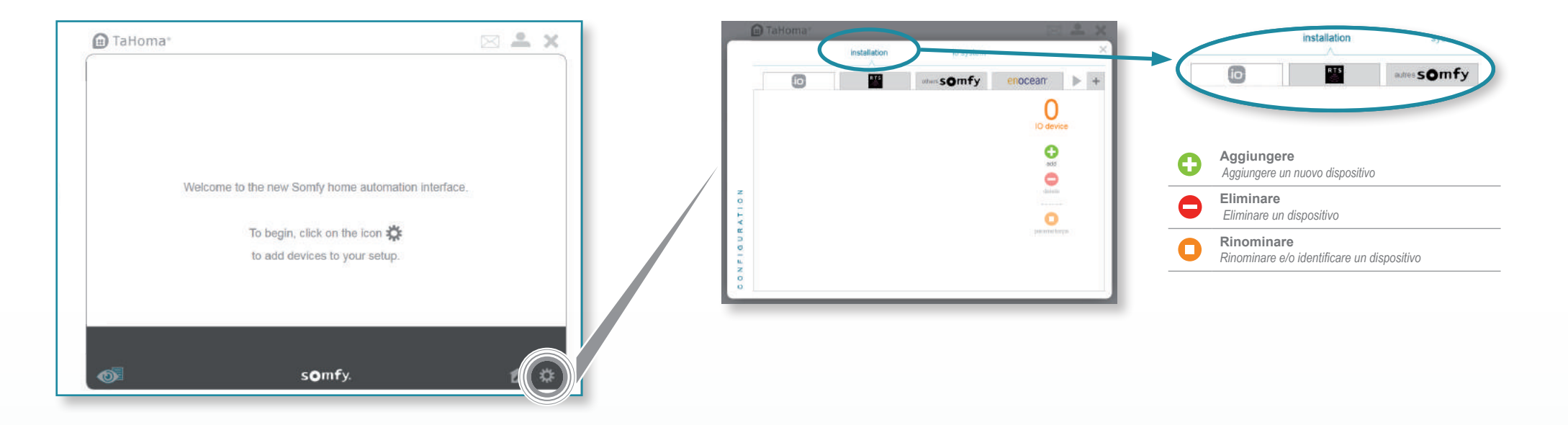

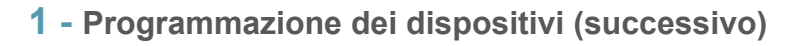

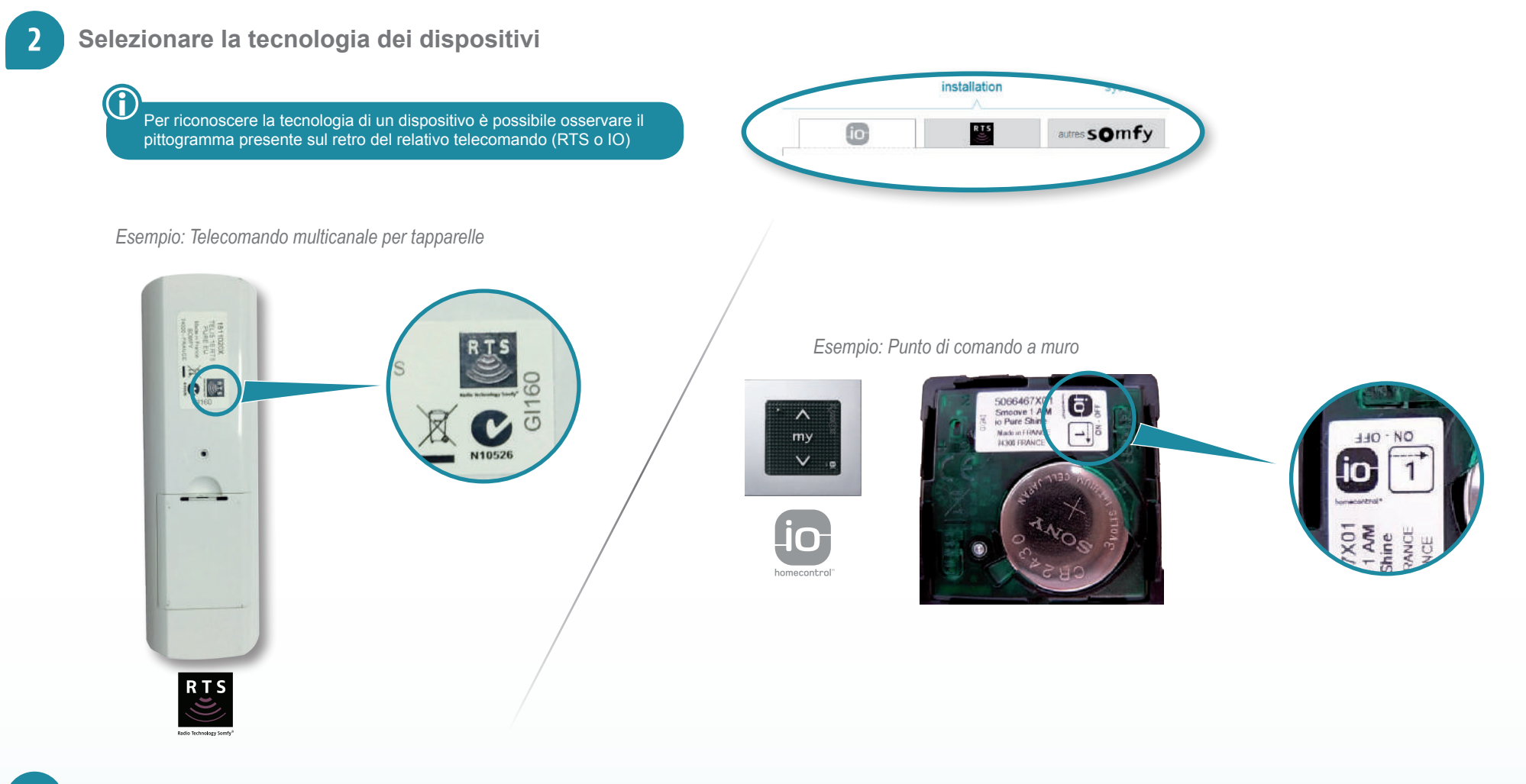

#### Cliccare sul pulsante aggiungere 🔂

→ Selezionare il tipo di dispositivo da installare (motore o sensore) e seguire le indicazioni sullo schermo.

#### Programmazione degli "altri" dispositivi

- TaHoma<sup>®</sup> è compatibile anche con altre tecnologie radio (Zwave, Enocean, ecc...) e con prodotti di marchi partner (Axis, Evohome, Hitachi, Philips Hue).
- In base ai dispositivi, è necessario installare una chiave USB o una passerella che assicuri la compatibilità con TaHoma® (vedere elenco di seguito).

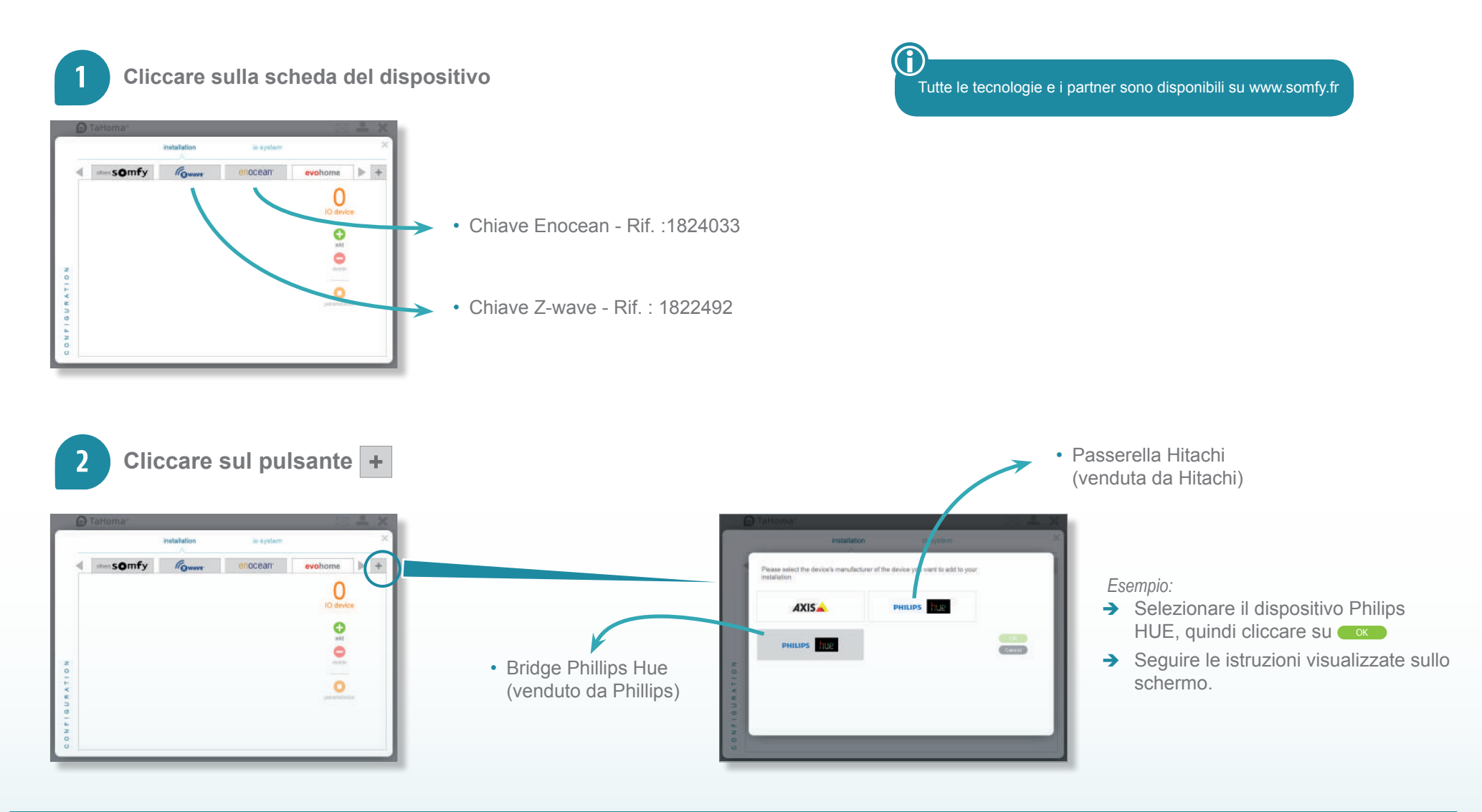

#### 2 - Configurazione dell'abitazione

I dispositivi sono stati programmati, è possibile ora configurare il tipo di abitazione, il numero di piani e/o di stanze così da destinarvi i dispositivi.

→ Per effettuare la configurazione dell'abitazione, cliccare su "2", nella barra menu in basso.

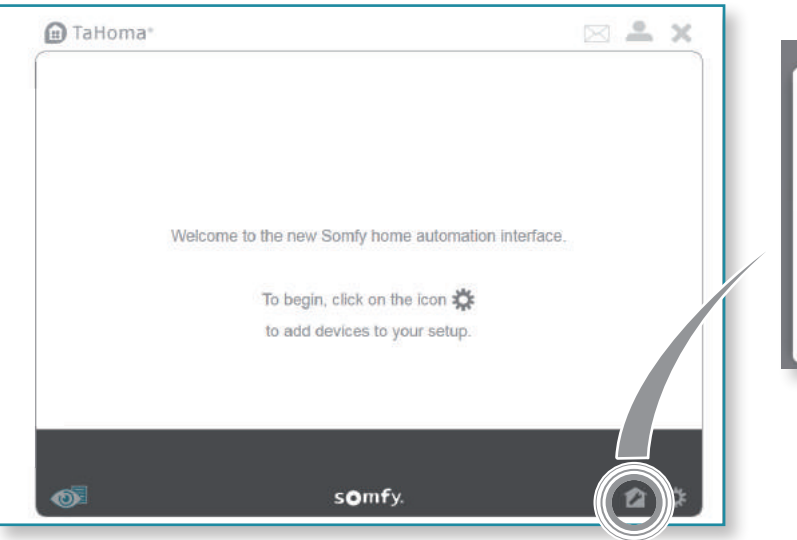

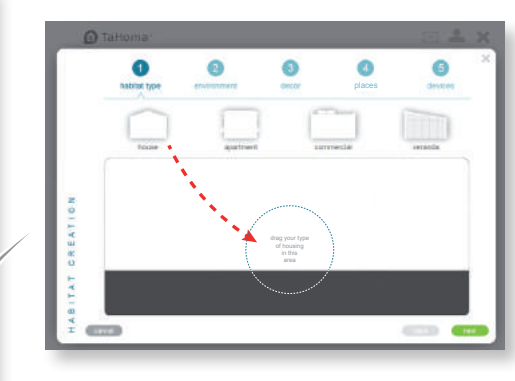

 Trascinare il tipo di abitazione all'interno del cerchio, quindi cliccare su next

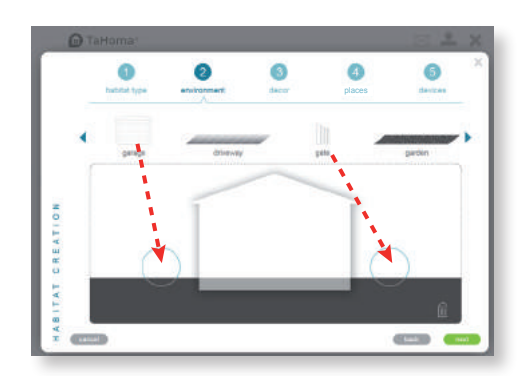

→ Trascinare gli ambienti esterni all'interno del cerchio, quindi cliccare su mext

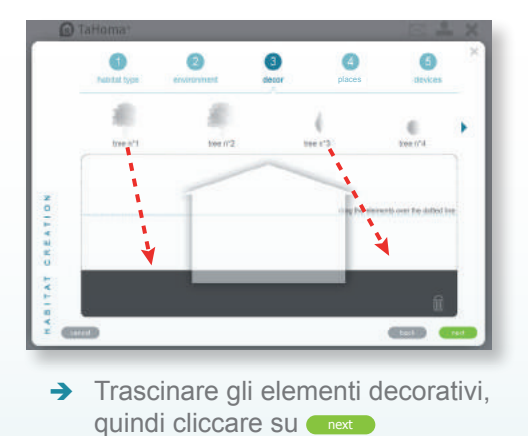

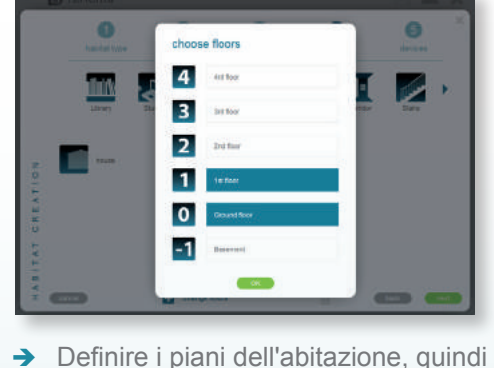

Definire i piani dell'abitazione, quindi cliccare su

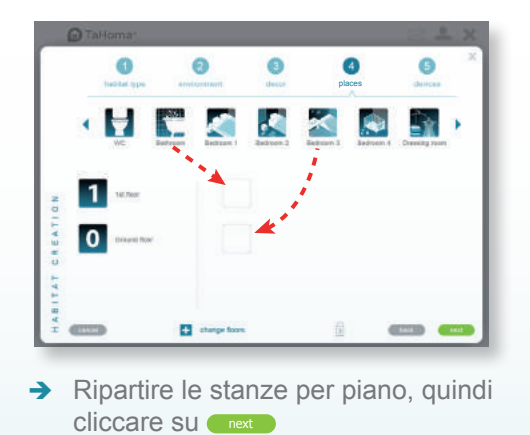

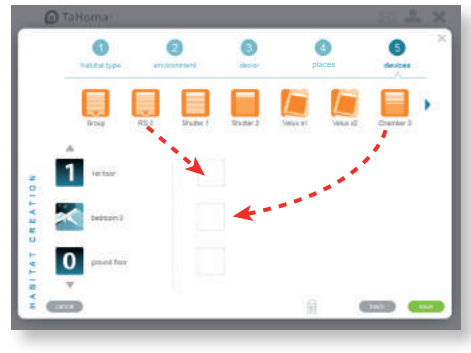

 Suddividere i dispositivi per stanza / ambiente / o piano, quindi cliccare su

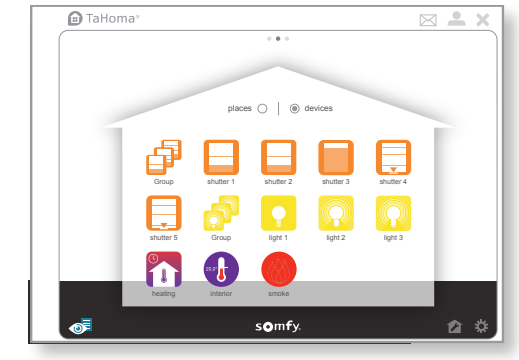

La configurazione dell'installazione è terminata.

E' possibile modificare la configurazione in qualsiasi momento cliccando sull'icona "2" della home page dell'interfaccia TaHoma<sup>®</sup>. E' possibile anche rinominare i dispositivi cliccando sull'icona "2;" della home page.

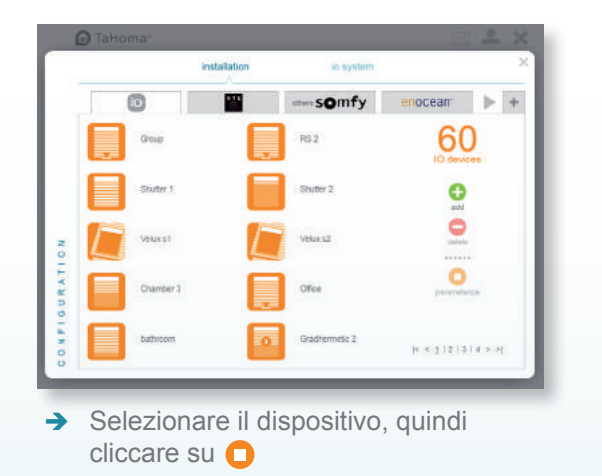

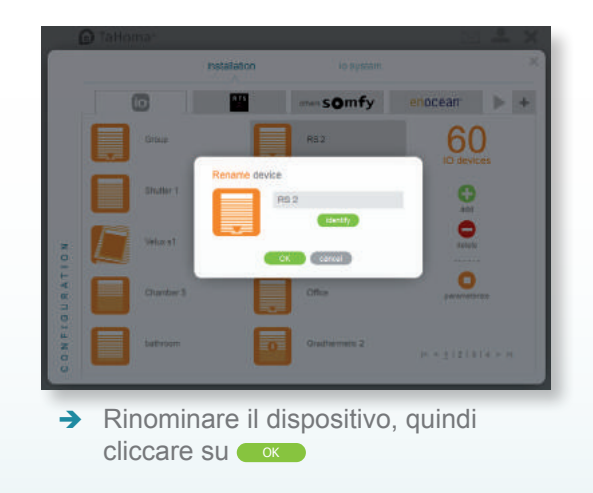

# Modifica dei dati "il mio account"

→ Cliccare "♣" sulla home page per accedere alla finestra "il mio account"

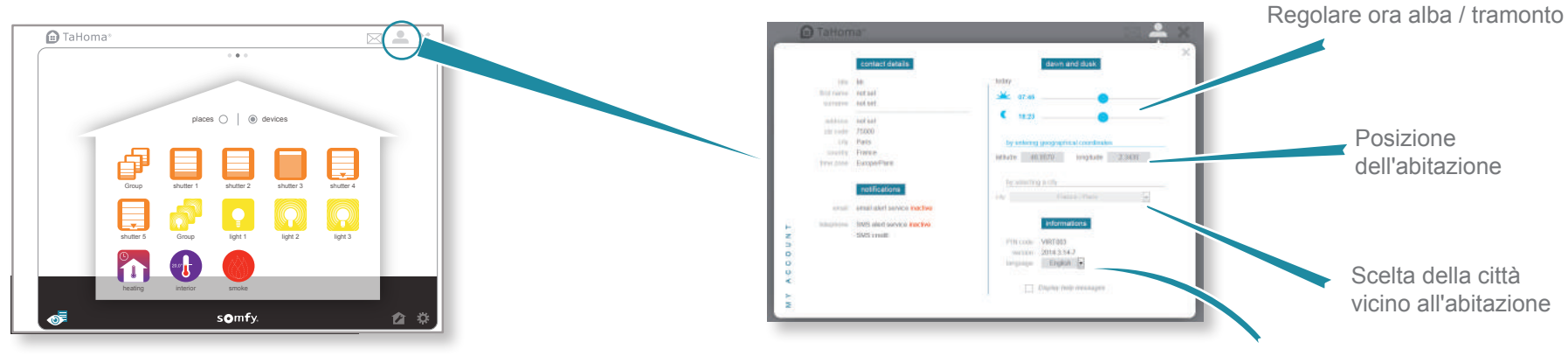

Scelta della lingua dell'interfaccia TaHoma®

vicino all'abitazione

Scelta della città

Posizione

dell'abitazione

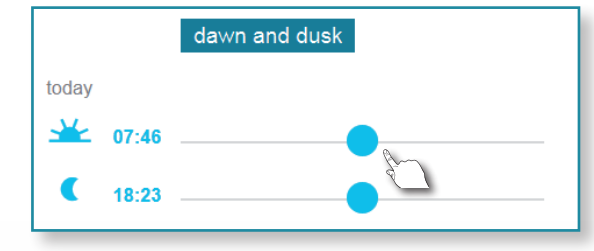

#### Regolazione manuale alba / tramonto

Se gli orari visualizzati dal vostro luogo di residenza non vi si addicono, è possibile modificarli manualmente.

A

Se vi è un albero o una montagna di fronte alla vostra casa e il sole sorge più tardi, o tramonta prima rispetto alla vostra posizione, è possibile modificare gli orari di alba e tramonto.

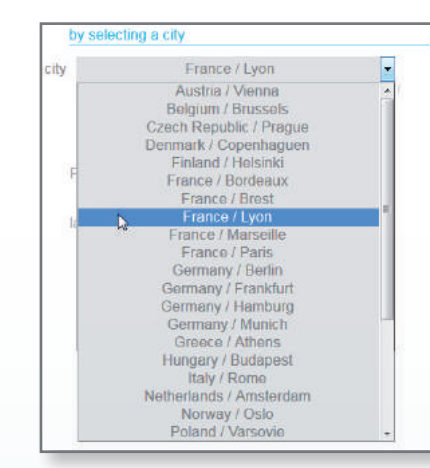

#### Luogo di residenza:

E' possibile scegliere una città vicina alla propria abitazione. Questa scelta determinerà l'ora del sorgere del sole (alba) e del tramonto (crepuscolo).

# Caratteristiche tecniche

#### box TaHoma®

| Frequenza radio<br>(selezione automatica della frequenza libera). | 868-870 MHz, io-homecontrol <sup>®</sup> bidirezionale triband, con "LBT" (Listen Before Talk) |
|-------------------------------------------------------------------|------------------------------------------------------------------------------------------------|
| Grado di protezione                                               | IP30                                                                                           |
| Temperatura di utilizzo                                           | da +5°C a +35°C                                                                                |
| Dimensioni (L x I x h)                                            | 145 x 145 x 50 mm                                                                              |
| Contenitore in plastica                                           | ABS                                                                                            |
| Alimentazione                                                     | 12 V DC per adattatore CA 230 V                                                                |
| Consumo con funzionamento normale                                 | < 0,1 A                                                                                        |
| Consumo massimo                                                   | 0,8 A                                                                                          |
| Interfaccia USB                                                   | 5 V DC 500 mA max                                                                              |

#### Adattatore CA

| Alimentazione                     | 230 V ~ 50 Hz     |
|-----------------------------------|-------------------|
| Uscita                            | 12 V continua 1 A |
| Consumo con funzionamento normale | < 2 W             |

#### Funzioni

| Numero di giornate                                                | 20                                                            |
|-------------------------------------------------------------------|---------------------------------------------------------------|
| Numero di ambienti esterni                                        | 8 (4 su ciascun lato dell'abitazione)                         |
| Numero di dispositivi io-homecontrol® che possono essere abbinati | 100                                                           |
| Numero di dispositivi RTS che possono essere abbinati             | 50                                                            |
| Numero di controllori che possono essere abbinati                 | 20                                                            |
| Numero di telecamere che possono essere abbinate                  | 5                                                             |
| Cambio dell'ora estate/inverno                                    | Automatico                                                    |
| Portata radio                                                     | 200 m all'aperto - 20 m attraverso 2 pareti in cemento armato |

Con la presente, Somfy dichiara che il prodotto coperto da queste istruzioni, contrassegnato per essere alimentato a 230V 50Hz è conforme ai requisiti essenziali ed alle altre disposizioni F

pertinenti delle direttive europee applicabili per l'Unione europea. Una dichiarazione di

conformità è disponibile all'indirizzo Internet: www.somfy.com/ce.

| Note |  |
|------|--|
|      |  |
|      |  |
|      |  |
|      |  |
|      |  |
|      |  |
|      |  |
|      |  |
|      |  |
|      |  |
|      |  |
|      |  |
|      |  |
|      |  |
|      |  |

| Note |  |
|------|--|
|      |  |
|      |  |
|      |  |
|      |  |
|      |  |
|      |  |
|      |  |
|      |  |
|      |  |
|      |  |
|      |  |
|      |  |
|      |  |
|      |  |
|      |  |
|      |  |
|      |  |

Somfy SAS 50 avenue du Nouveau Monde F- 74300 CLUSES

www.somfy.com

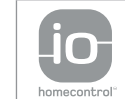

io-homecontrol<sup>®</sup> si basa su una tecnologia avanzata, sicura e senza fili, facile da installare. I prodotti io-homecontrol<sup>®</sup> comunicano tra loro per offrire maggiore comfort, sicurezza e risparmio energetico.

www.io-homecontrol.com